## Muitas lēmumu sistēmas izmantošana un tās lietotāju pārvaldība

2017.gada 2.oktobrī ir ieviests vienotā piekļuves punkta un digitālā paraksta risinājums (UUMDS), kas nodrošina piekļuvi Eiropas informācijas sistēmām, izmantojot Elektroniskās deklarēšanas sistēmas (EDS) autentifikācijas rīku (sk. 1.attēlu).

|                             | ELEKTRONISKĀS                                    | DEKLARĒŠANAS SISTĒM |
|-----------------------------|--------------------------------------------------|---------------------|
| Valsts ieņēmumu<br>dienests |                                                  |                     |
| Pieslēgties                 |                                                  |                     |
| Lietotāja vārds             |                                                  |                     |
| Parole                      |                                                  |                     |
|                             |                                                  |                     |
| Pieslēgtie                  | s                                                |                     |
| Aizmirsu paroli             |                                                  |                     |
| Pieslēgties a               | ır                                               |                     |
| Latvi)a.                    | lv                                               |                     |
|                             |                                                  |                     |
| Ārpus ES reģistrācija       | iģistrēto komersantu<br>PVN īpašajā režīmā (MOSS | S) ► ► ►            |
| Pieslēgties<br>Publiskoja   | Valsts ieņēmumu dienesta<br>modatu bāzei ►►►     |                     |
| Pieslēgties                 | Eiropas informācijas sistēm                      | ıām                 |

1.att.: EDS autentifikācijas lapas fragments

Šobrīd, izmantojot EDS autentifikācijas lapā pieejamo izvēlni "**Pieslēgties Eiropas informācijas sistēmām**" (sk.1.attēlu), ir iespējams pieslēgties Eiropas Komisijas **"Muitas lēmumu sistēmai"** (CUSTOMS DECISION MANAGEMENT SYSTEM). Tā tiks izmantota visās Eiropas Savienības dalībvalstīs centralizētai muitas atļauju, tostarp tādu, kuras var izmantot vairākās ES dalībvalstīs, administrēšanai.

## 1. Pieslēgšanās Eiropas informācijas sistēmām

- 1. Pieslēgšanās "Muitas lēmumu sistēmai" notiek, veicot darbības:
  - 1.1. EDS autentifikācijas lapā nospiediet uz pogas "Pieslēgties Eiropas informācijas sistēmām";
  - 1.2. nepieciešamības gadījumā lapas augšējā labajā pusē nomainiet valodu uz latviešu "Latvian (lv)";
  - 1.3. atveroties Eiropas informācijas sistēmu autentifikācijas logam:
    - 1.3.1. ievietojiet kursoru laukā "Atlasiet valsti, kurā gribat, lai Jūs autentificē" (Select the country where you want to be authenticated) un valstu sarakstā iezīmējiet "Latvia";
    - 1.3.2. ievietojiet kursoru laukā "Atlasiet izpildītāja veidu" (Select type of actor) un sarakstā iezīmējiet lietotāja tipu "Economic Operator";
  - 1.4. atzīmējiet lauku "Piekrītu pieprasīt savu identitātes profila informāciju un to nodot "UUM&DS" (Uniform User Management – Digital Signature) un muitas EIS." (I give my consent to request my Identity Profile information and share it with UUM&DS and Customs EIS);
  - 1.5. nospiediet uz pogas "Iesniegt" (Submit) (sk. 2. un 3.attēlu).

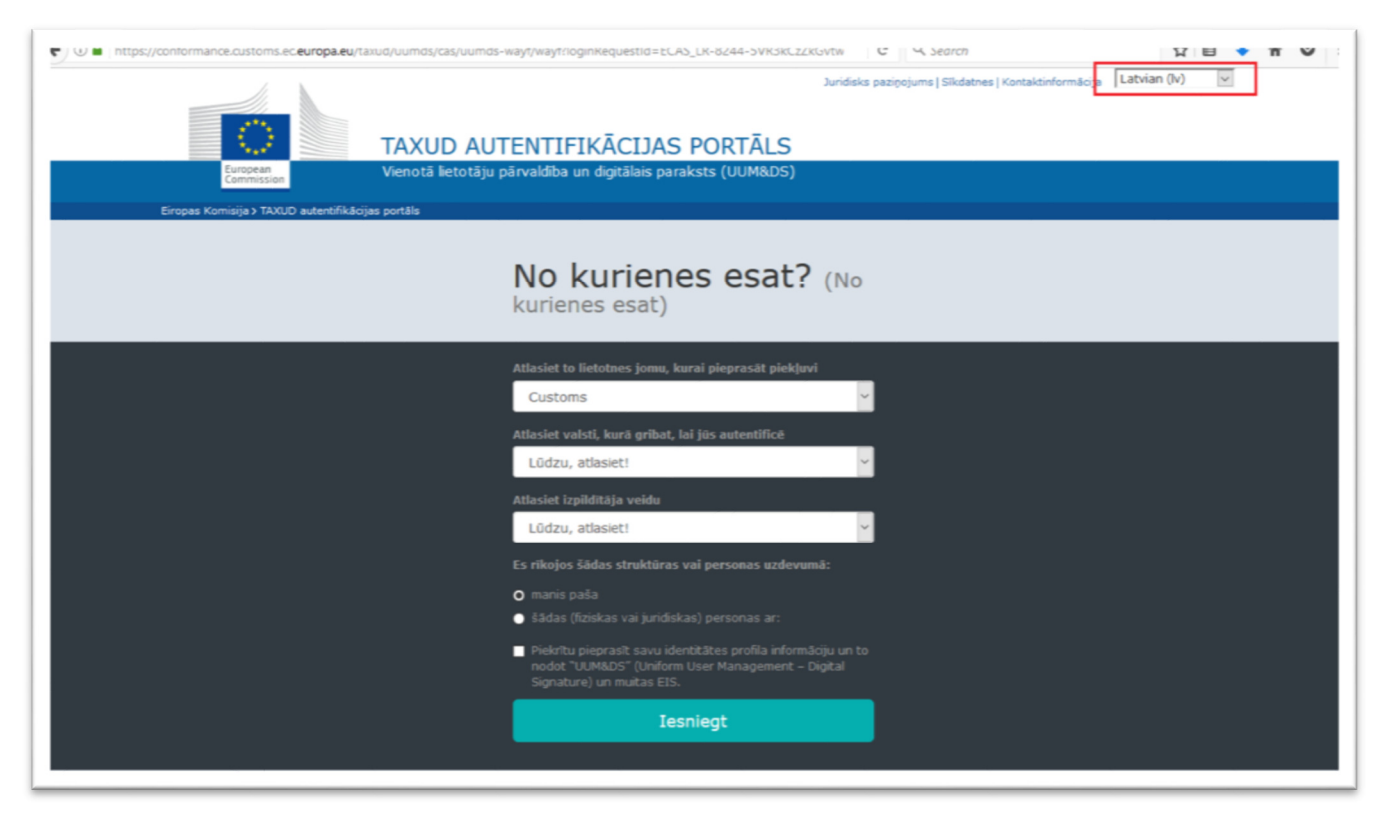

2.att.: Eiropas informācijas sistēmas autentifikācijas loga fragments (1) latviešu valodā

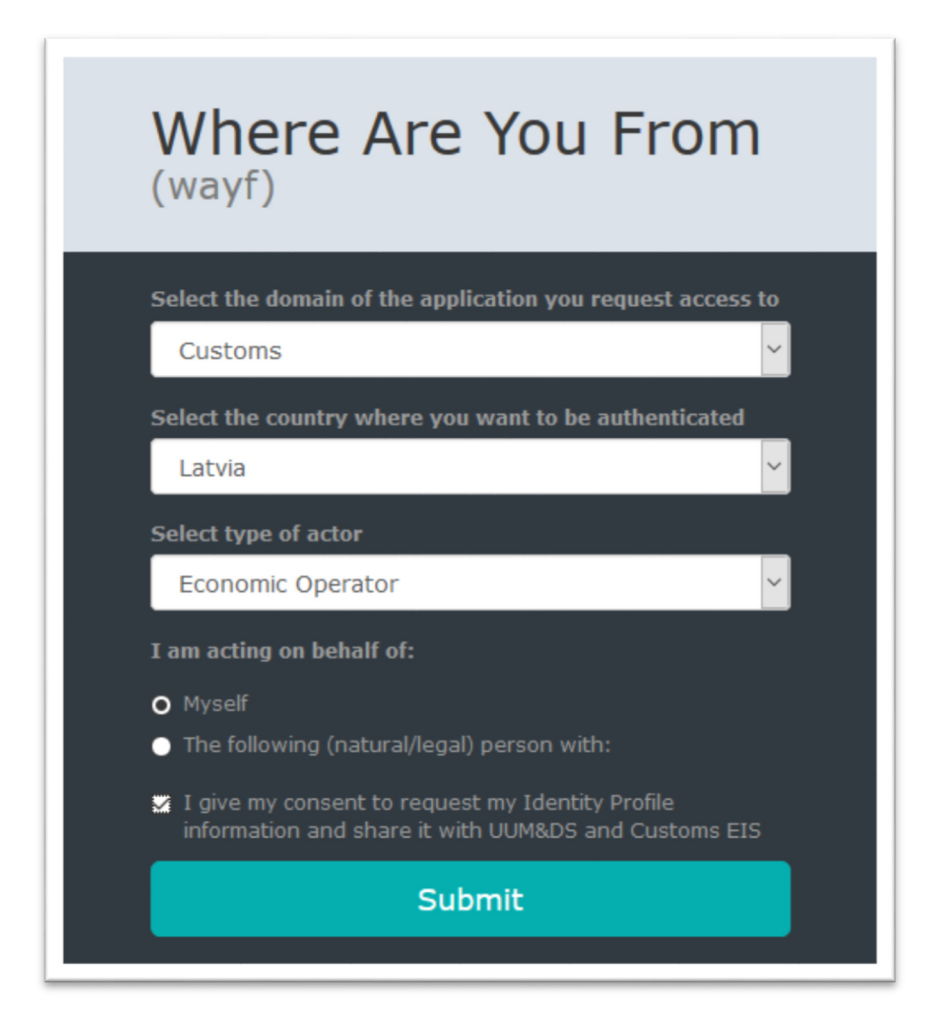

3.att.: Eiropas informācijas sistēmas autentifikācijas loga fragments (2) angļu valodā

1.6. Ja **"Muitas lēmumu sistēmai"** pieslēdzas komersanta pārstāvis, jāatzīmē radiopoga "šādas (fiziskas vai juridiskas) personas ar:" (*The following (natural/legal) person with*) un jāaizpilda visi logā attēlotie lauki (sk. 4.attēlu):

| Lapas logs angļu valodā                                                                                                    | Lapas logs latviešu valodā                                                                                                    |  |  |
|----------------------------------------------------------------------------------------------------|----------------------------------------------------------------------------------------------------|--|--|
| Select the domain of the application you request access to                                                                        | Atlasiet to lietotnes jomu, kurai pieprasāt piekļuvi                                                                                            |  |  |
| Customs                                                                                                    | Atlasiet valsti, kurā gribat, lai jūs autentificē                                                                                               |  |  |
| Select the country where you want to be authenticated                                                                             | Lūdzu, atlasiet! ~                                                                                                    |  |  |
| Solort type of actor                                                                                                    | Atlasiet izpildītāja veidu                                                                                                    |  |  |
| Please select Y                                                                                                    | Lūdzu, atlasiet!                                                                                                    |  |  |
| I am acting on behalf of:                                                                                                    | Es rīkojos šādas struktūras vai personas uzdevumā:                                                                                              |  |  |
| Myself                                                                                                    | <ul> <li>manis paša</li> <li>šādas (fiziskas vai juridiskas) personas ar:</li> </ul>                                                            |  |  |
| • The following (natural/legal) person with:                                                                                      | Izpildītāja veids                                                                                                    |  |  |
| Please select                                                                                                    | Lūdzu, atlasiet! 🗸 🗸                                                                                                    |  |  |
| Type of ID                                                                                                    | Identifikatora veids                                                                                                    |  |  |
| Select a natural/legal type of actor                                                                                              | Atlasiet fiziska vai juridiska izpildītāja veidu                                                                                                |  |  |
| ID                                                                                                    | Identifikators                                                                                                    |  |  |
|                                                                                                    | o Tieši                                                                                                    |  |  |
| <ul> <li>Directly</li> <li>Having a mandate from</li> </ul>                                                                       | <ul> <li>Ar mandātu no</li> </ul>                                                                                                    |  |  |
| <ul> <li>I give my consent to request my Identity Profile<br/>information and share it with UUM&amp;DS and Customs EIS</li> </ul> | Piekrītu pieprasīt savu identitātes profila informāciju un to<br>nodot "UUM&DS" (Uniform User Management – Digital<br>Signature) un muitas EIS. |  |  |
| Submit                                                                                                    | Iesniegt                                                                                                    |  |  |

4.att.: Eiropas informācijas sistēmas autentifikācijas loga fragments (3)

Ja visa informācija ievadīta pareizi, atkārtoti tiks attēlota EDS autentifikācijas lapa, kurā jāievada savi EDS pieslēgšanās rekvizīti (lietotāja vārds un parole) vai autentifikācijai jāizmanto "Latvija.lv" autentifikācijas rīki.

Pēc sekmīgās autentifikācijas lietotājs tiks pieslēgts Eiropas informācijas sistēmai "Muitas lēmumu pārvaldības sistēmai" (CUSTOMS DECISION MANAGEMENT SYSTEM) (sk. 5.attēlu):

|                                     | _                            |                              |                                   |                                          |                               | Help   About this site   Leg | al notice   English (en) | ~   |
|-------------------------------------|------------------------------|------------------------------|-----------------------------------|------------------------------------------|-------------------------------|------------------------------|--------------------------|-----|
| ं                                   | TR                           | ADER PORTA                   | L - CUSTOMS                       | DECISION M                               | ANAGEMENT                     | SYSTEM                       |                          |     |
| European Commission > DG            | TAXUD > Trader Portal - Cust | oms Decision Management Syst | ÷m                                |                                          |                               |                              |                          |     |
| pplications                         |                              | Before using the EU Tra      | ader Portal please read the folio | wing information <b>including contac</b> | ts of your national helpdesk. |                              | ۵                        | A A |
| ew Application                      | CDMS Dash                    | board Page                   |                                   |                                          |                               |                              |                          |     |
| pplications List                    | Requests from D              | TCA                          |                                   |                                          |                               |                              |                          |     |
| uthorisations<br>uthorisations List | View Application             | View Authorisation           |                                   |                                          |                               |                              |                          |     |
| Drafts                              | Member State                 | Decision Taking Cu           | Application Refere                | Customs Decision                         | Notification Type             | Reception Date               | Functionality            |     |
| rafts List                          |                              |                              |                                   | No data found                            |                               |                              |                          |     |
| pplication Drafts List              | Unread notification          | ons                          |                                   |                                          |                               |                              |                          |     |
| otifications                        | View Application             | View Authorisation           |                                   |                                          |                               |                              |                          |     |
| Preferences                         | Member State                 | Decision Taking Cu           | Application Refere                | Customs Decision                         | Notification Type             | Reception Date               | Functionality            |     |
| lcome,                              |                              |                              |                                   | No data found                            |                               |                              |                          |     |

5.att.: "Muitas lēmumu pārvaldības sistēmas" saskarnes loga fragments

**!!! Jautājumu vai neskaidrību gadījumā** attiecībā uz pieteikumu aizpildīšanu vai iesniegšanu Muitas lēmumu sistēmā lūdzam sazināties ar Muitas pārvaldes amatpersonām, zvanot uz tālruņiem 67120869, 67120873 vai rakstot uz elektroniskā adresi: <u>CDMS.help@vid.gov.lv</u>.

## 2. "Muitas lēmumu sistēmas" tiesību pārvaldība EDS

**"Muitas lēmumu sistēmas**" lietotāju tiesību pārvaldību veic nodokļu maksātāja EDS tiesību pārvaldnieks, izmantojot funkcionalitāti **"Lietotāji un to tiesības".** 

- 2.1. EDS navigāciju pogu joslā nospiež uz izvēlnes "Lietotāji un to tiesības";
  - 2.1.1. ja tiesības jāpiešķir personai, kura ir attēlota lietotāju sarakstā, nospiež uz izvēlnes ar tās vārdu un uzvārdu (sk. 6.attēlu);

| Dokumenti     Sarakata ar VID | Lietotāji un to tiesības<br>Lietotāji |
|-------------------------------|---------------------------------------|
| G Maksājumi                   | VĀRDS UZVĀRDS (PERSONAS KODS)         |
| Muitas datu apstrāde          |                                       |
| ille Pärskati                 | Pievienot jaunu lietotāju             |
| 🕑 Izziņas                     |                                       |
| Reģistri                      |                                       |
| IESTATĪJUMI                   |                                       |
| 2 Profils                     |                                       |
| 🏩 Lietotāji un to tiesības    |                                       |

6.att.: "Lietotāji un to tiesības" loga fragments

2.1.2. sistēmu sarakstā izvēlas sistēmu "Muitas lēmumu sistēma" un nospiež uz pogas "Pievienot" (sk. 7.attēlu):

| Elektroniskās deklarēšanas sistēma                    | Blokēt piekļuvi sistēmai |
|-------------------------------------------------------|--------------------------|
|                                                       |                          |
| Eksporta kontroles sistēma EMDAS                      | Pievienot                |
| Akcīzes preču pārvietošanas un kontroles sistēma EMCS |                          |
| Tranzīta kontroles sistēma EMDAS                      | Pievienot                |
| Importa kontroles sistēma EMDAS                       | Pievienot                |
| Muitas klientu darījumi MKD                           |                          |
| Manifesti - pagaidu uzglabāšana EMDAS                 | Pievienot                |
| Muitas lēmumu sistēma                                 | Pievienot                |
|                                                       | Pievienot visās sistēmās |

7.att.: EDS loga ar sistēmu sarakstu fragments (1)

2.1.3. nospiež uz aktivizētās hipersaites ar **"Muitas lēmumu sistēmas"** nosaukumu (sk. 8.attēlu):

| Elektroniskās deklarēšanas sistēma                    |
|-------------------------------------------------------|
| Eksporta kontroles sistēma EMDAS                      |
| Akcīzes preču pārvietošanas un kontroles sistēma EMCS |
| Tranzīta kontroles sistēma EMDAS                      |
| Importa kontroles sistēma EMDAS                       |
| Muitas klientu darījumi MKD                           |
| Manifesti - pagaidu uzglabāšana EMDAS                 |
| Muitas lēmumu sistēma                                 |

8.att.: EDS loga ar sistēmu sarakstu fragments (2)

2.1.4. ja logā "Lietotāju tiesības sistēmā" lauki automātiski nav aizpildīti, tos aizpilda tiesību pārvaldnieks (lauka "IP adreses" aizpildīšana nav obligāta) un nospiež uz pogas "Tiesības" (sk. 9.attēlu):

| Lietotāji un to tiesības                                                          |                                                   |  |  |  |  |  |
|-----------------------------------------------------------------------------------|---------------------------------------------------|--|--|--|--|--|
| Lietotāji » Muitas lēmumu sistēma                                                 |                                                   |  |  |  |  |  |
| Lietotājs: Lietotāja vārds, uzvārds un personas kods                              |                                                   |  |  |  |  |  |
| Muitas lēmumu sistēma Ja dati automātiski netika pielasīti, aizpilda nepieciešamo |                                                   |  |  |  |  |  |
| Lietotāja tiesības sistēmā infor                                                  | lāciju. Lauks IP adreses nav obligāti aizpildāms. |  |  |  |  |  |
| E-pasta adrese:                                                                   | S Mainit                                          |  |  |  |  |  |
| Tālruņa numurs:                                                                   | S Mainit                                          |  |  |  |  |  |
| Tiesību pārvaldnieks:                                                             |                                                   |  |  |  |  |  |
| IP adreses:                                                                       | S Mainit                                          |  |  |  |  |  |
|                                                                                   |                                                   |  |  |  |  |  |
| Tiesības » C Nospiež uz poga "Tiesības"                                           |                                                   |  |  |  |  |  |
| <                                                                                 |                                                   |  |  |  |  |  |

9.att.: Muitas lēmumu sistēmas lietotāja kartiņas fragments

2.1.5. logā "*Customs Decisions*" (Muitas lēmumi) atzīmē lietotājam piešķirtas tiesības **"Muitas lēmumu sistēmai**" (sk. 10.attēlu):

| , ,                                    |                                           |                                                       |                           |    |
|----------------------------------------|-------------------------------------------|-------------------------------------------------------|---------------------------|----|
| Lietotāji un to t                      | iesības                                   |                                                       |                           |    |
| <u>Lietotāji</u> » <u>Muitas lēmun</u> | nu sistēma » Tiesības                     |                                                       |                           |    |
| Lietotājs - Lietotāja, k               | uram tiek piešķirtas i                    | tiesības Eiropas sistēmār                             | n, vārds uzvārds          |    |
| Customs Decisions                      | Tiesību pārvaldniek<br>lietotājam pēc nok | ks nepieciešmaības gadīj<br>lusējumā piešķirtajās tie | umā veis izmaiņa<br>sībās | as |
| Can view and enter i                   | nformation: (Var a                        | pskatīt un ievadīt inform                             | āciju)                    | ✓  |
| Can view information                   | : (Var apskatīt info                      | ormāciju)                                             |                           | ~  |
| Can view, enter and                    | submit information:                       | (Var skatīt, ievadīt un<br>iesniegt informāciju)      |                           | ✓  |
|                                        |                                           |                                                       |                           |    |

10.att.: EDS kartiņas "Lietotāji un to tiesības" fragments

2.2. Ja tiesības jāpiešķir jaunam EDS lietotājam, nospiež uz pogas **"Pievienot jaunu lietotāju"** (sk. 6.attēlu) un:

2.2.1. aizpilda laukus ar lietotāja datiem un atzīmē sistēmu **"Muitas lēmumu sistēma**", ja nepieciešamas atzīmē arī citās muitas sistēmas (sk. 11.attēlu).

| 🔒 Uz sākumu                  | Nodokļu maksātājs: Nodokļu maksātā | ija tiesību pārvaldnieka vārds, uzvārds       |              |
|------------------------------|------------------------------------|-----------------------------------------------|--------------|
| Dokumenti                    | Lietotāji un to tiesības           | Tiesību pārvaldnieks aizpilda datus par jaunu | u lietotāju  |
| Sarakste ar VID              | Pievienot jaunu lietotāju          |                                               |              |
| Maksājumi                    | Vārds                              |                                               |              |
| â Muitas datu apstrāde EMDAS | Uzvārds                            |                                               |              |
| Pārskati                     | Personas kods                      |                                               |              |
| <br>P Izziņas                | E-pasts                            |                                               |              |
| Reģistri                     | Informăcijas sistăma:              |                                               |              |
| IESTATĪJUMI                  | Elektroniskās deklarēšanas sistēma | 1) Tiesību pārvaldnieks atzīmē sistēmu        | , kurai tiek |
| L Profils                    | Eksporta kontroles sistēma         | piešķirtas tiesības                           |              |
| 🛳 Lietotāji un to tiesības   | Importa kontroles sistēma          | 2) Nospiež pogu "Pievienot"                   |              |
| ② Darbību vēsture            | Manifesti - pagaidu uzglabāšana    |                                               |              |
| NODERĪGI                     | Tranzīta kontroles sistēma         |                                               |              |
| 器 Mobilās aplikācijas        | Muitas lēmumu sistēma              |                                               |              |
| ා Mobilās lietotnes          | Pievienot Atcelt                   |                                               |              |
| 🖘 Normatīvie akti            | l                                  |                                               | J            |

11.att.: Jauna lietotāja reģistrācijas kartiņas fragments

- 2.2.2. veic 2.1.4. un 2.1.5. apakšpunktā norādītās darbības.
- 2.3. Piekļuves tiesību anulēšanai izmanto pogu "Bloķēt piekļuvi sistēmai" (sk. 7.attēlu).